## FUJIFILM 디지털 카메라에서 instax SHARE 프린터로 인쇄하기

디지털 카메라에서 instax SHARE 프린터로 화상을 인쇄합니다.

## | 연결 설정하기

카메라 설정 메뉴에서 IIS **instox 프린터 연결 설정**을 선택하고 instax SHARE 프린터 이름(SSID)과 비밀번호를 입 력합니다.

## 🐌 프린터 이름(SSID) 및 비밀번호

프린터 이름(SSID)은 프린터 밑면에 있습니다. 기본 비밀번호는 "1111"입 니다. 스마트폰에서 인쇄하기 위해 이미 다른 비밀번호를 선택하였다면 대 신 그 비밀번호를 입력하십시오.

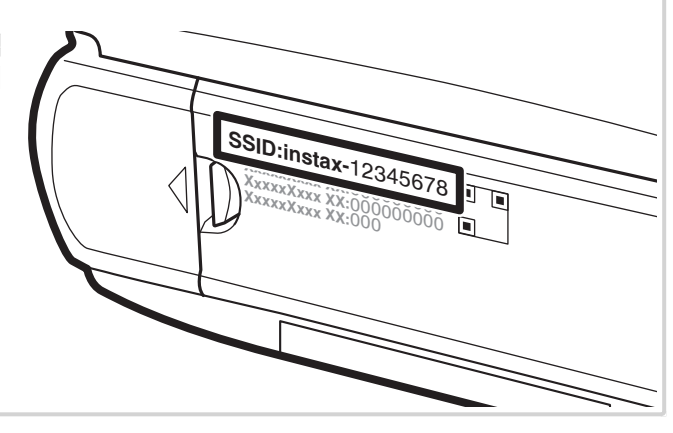

## ┃ 사진 인쇄하기 3 선택기를 사용하여 인쇄하려는 화상을 표시한 다 1 프린터 전원을 켭니다. 음 MENU/OK를 누릅니다. 🖳 instax 프린터 인쇄 100-0020 instex OK 송신 BACK 취소 □---- instax-12345678 다른 카메라로 촬영한 사진은 인쇄할 수 없습니다. 화면 비율이 4:3이 아닌 사진의 경우 인쇄 시 트리밍됩 7 카메라 재생 메뉴에서 I instax 프린터 인쇄를 선 니다. 택합니다. 카메라가 프린터에 연결됩니다. 4 사진이 프린터로 전송되고 인쇄가 시작됩니다. 🖳 instax 프린터 인쇄 🚔 instax-12345678 프린터에 연결 FUJIFILM-CAMERA-1234 🖳 instax 프린터 인쇄 BACK 취소 🚔 instax-12345678 💊 버스트 시퀀스에서 프레임을 인쇄하려면 🖾 instax 프린 > 전송 중 instell 터 인쇄를 선택하기 전에 프레임을 표시합니다. FUJIFILM-CAMERA-1234 BACK 취소

한글